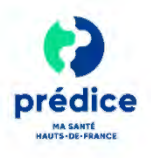

### Objet du document

Ce document a pour objectif de **vous aider à utiliser le service de téléconsultation Prédice en vous présentant les principales actions à effectuer pour réaliser une téléconsultation simple avec un patient**, c'est-à-dire ne nécessitant pas la présence d'un professionnel accompagnant, ni l'utilisation de dispositifs biomédicaux.

### Préambule – Comment recourir à une téléconsultation ?

#### Vous pourrez proposer à vos patients de réaliser une téléconsultation.

Actuellement, **la téléconsultation à l'initiative du patient n'est pas possible**, sauf si le patient sait que vous utilisez le service de téléconsultation Prédice : dans ce cas, il se met en relation avec votre secrétariat médical (si vous en avez un) pour lui indiquer son souhait de réaliser une consultation à distance.

### Comment utiliser le service de téléconsultation Prédice ?

### 1 Se connecter au service de téléconsultation Prédice

- Dans votre navigateur, saisissez l'adresse du site internet permettant d'accéder au portail d'authentification du bouquet de services Prédice : https://www.predice.fr/
- Identifiez-vous avec le moyen souhaité (authentification forte, lecture CPS).

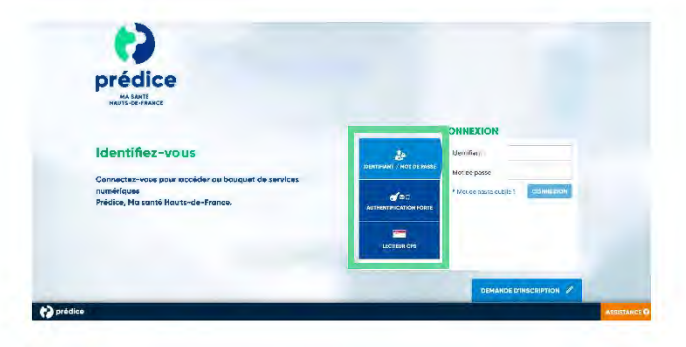

Une fois connecté(e) au portail d'authentification Prédice, cliquez sur l'application « Covalia web » pour accéder au service de téléconsultation.

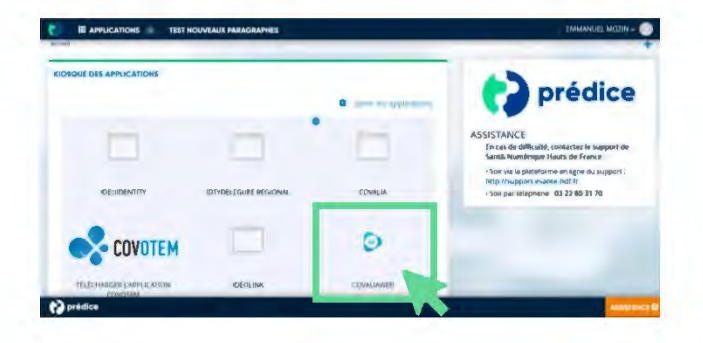

#### IEur (Santekiumérique Matuberum

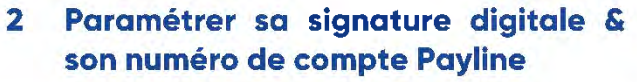

Paramétrer votre signature digitale

L'utilisation de la signature digitale vous permet de signer très facilement l'ensemble des documents que vous souhaiteriez déposer dans le télédossier du patient.

 Cliquez sur « 🚋 » pour accéder aux paramètres.

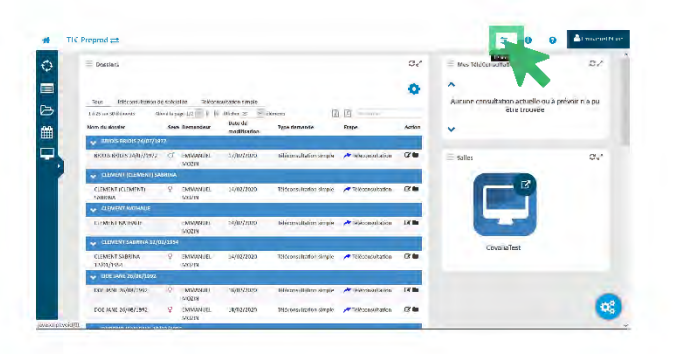

Cliquez ou glissez-déposez votre signature numérisée dans la zone prévue à cet effet.

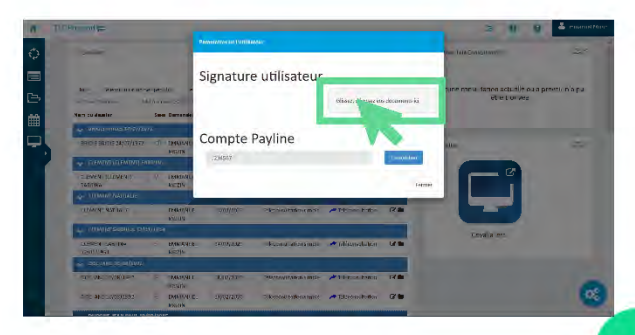

1

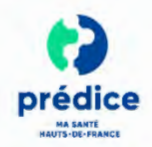

Vous avez 2 possibilités pour obtenir votre signature numérisée :

- Signer sur une feuille puis la scanner.
- Récupérer votre signature sur un fichier déjà scanné.

Votre signature doit être au format .PNG ou .JPG.

 Cliquez sur « fermer » pour quitter le menu « Paramètres ».

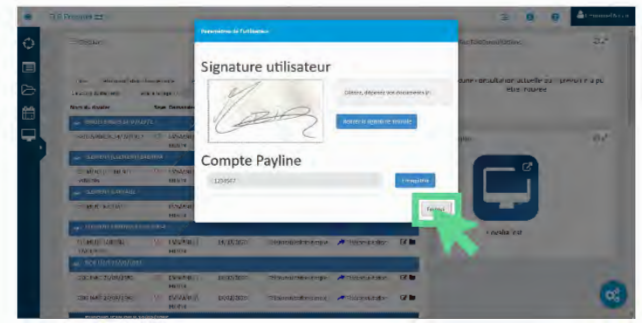

#### Vérifier le paramétrage de votre numéro de compte Payline

Pour obtenir un numéro de compte Payline, vous devez au préalable **contacter votre banque** *(cf. fiche mémo Mettre en place le paiement en ligne des téléconsultations simples réalisées).* 

Le compte Payline vous permet de percevoir les paiements en ligne réalisés par les patients.

- <complex-block>
  - Vérifiez que le numéro de votre compte Payline a été renseigné par l'administrateur. Au besoin, saisissez-le puis cliquez sur « Enregistrer ».

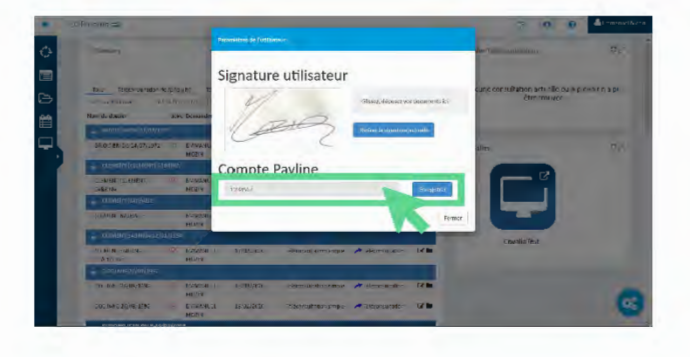

 Cliquez sur « fermer » pour quitter le menu « Paramètres ».

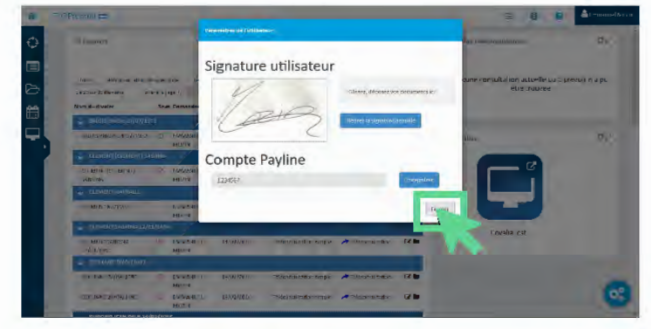

## 3 Planifier une téléconsultation avec un patient

 Sur la page d'accueil, dans la zone « Mes consultations », cliquez sur « *téléconsultation*)

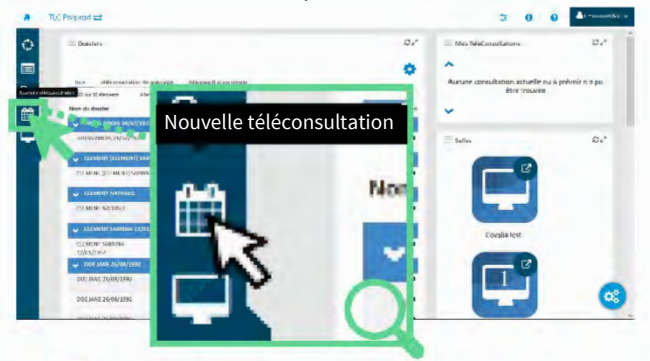

Recherchez le patient dans la base régionale puis cliquez sur « Rechercher ».

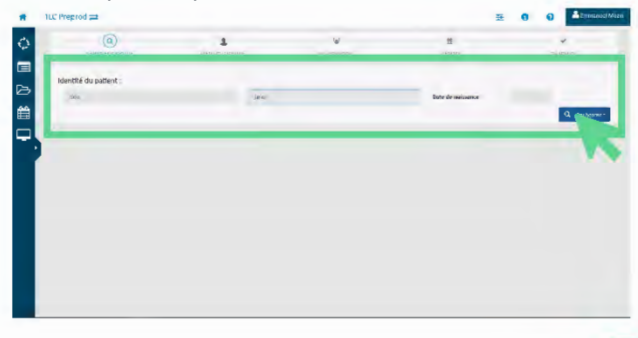

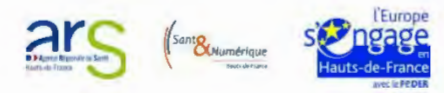

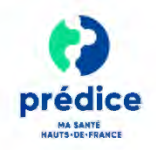

 Sélectionnez l'identité de votre patient parmi les résultats et cliquez sur « Valider la sélection ».

| TU: Prepared 😅              |                |        |                |                   |                   | <b>3 0</b>      | • Al mone    |
|-----------------------------|----------------|--------|----------------|-------------------|-------------------|-----------------|--------------|
| (9)                         | 1              |        | 2              |                   | 22                |                 | 5            |
| 1001030 10 007 mf           | rbase e co ent |        | VOCON PROFILER |                   | 232.241           |                 | "W DHIDN     |
|                             |                |        |                |                   |                   |                 |              |
| Identite du patient         |                |        |                |                   |                   |                 |              |
| a.                          |                | HIP    |                |                   | fara de nationnos |                 |              |
|                             |                |        |                |                   |                   |                 | 4. bulkacter |
| Constant Magnet amonglist 1 | Hanne          |        | _              | _                 | _                 | _               |              |
| Nom missing:                | Non risittä    | Fréron |                | Date de naissance | la la             | n conesconsance |              |
| DESI.                       |                | Junio. |                | Selentary.        | 18                | (LAC)           |              |
|                             |                |        |                |                   |                   |                 |              |
|                             |                |        |                |                   |                   |                 |              |
|                             |                |        |                |                   |                   |                 |              |
|                             |                |        |                |                   |                   |                 |              |
|                             |                |        |                |                   |                   |                 |              |
|                             |                |        |                |                   |                   |                 |              |
|                             |                |        |                |                   |                   |                 |              |
|                             |                |        |                |                   |                   |                 |              |
|                             |                |        |                |                   |                   |                 |              |
|                             |                |        |                |                   |                   |                 |              |
|                             |                |        |                |                   |                   |                 |              |
|                             |                |        |                |                   |                   |                 |              |
|                             |                |        |                |                   |                   |                 |              |
|                             |                |        |                |                   |                   |                 |              |
|                             |                |        |                |                   |                   |                 |              |

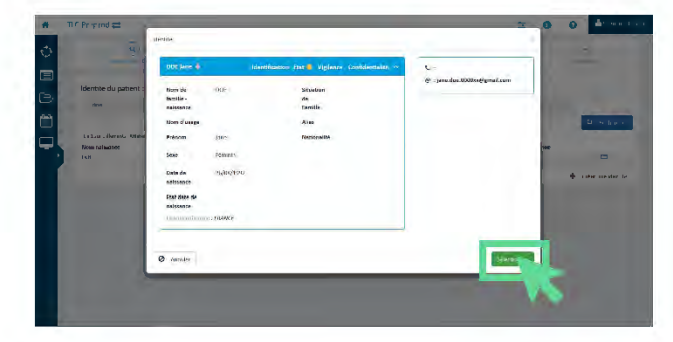

Renseignez **la date et l'heure** de la consultation, ainsi que **sa durée** puis cliquez sur « **Suivant ».** 

| .0.                           |                         | 2              | (B)    |           |
|-------------------------------|-------------------------|----------------|--------|-----------|
| 1211EX CO 122 MIL             | the state of the sector | ACCONT SCIENCE | :staes | 150.04805 |
| America du menere d'entretion |                         |                |        |           |
| 2 10004000 mess               |                         | greihut        | O 38   | *         |
| -                             |                         |                |        |           |
|                               |                         |                |        |           |
|                               |                         |                |        |           |
|                               |                         |                |        |           |
|                               |                         |                |        |           |
| Nethins                       |                         |                |        | 1 Sec     |
|                               |                         |                |        | -         |
|                               |                         |                |        |           |
|                               |                         |                |        |           |

#### Remarques :

Le télédossier du patient est alors créé et le patient reçoit une confirmation par mail lui indiquant :

- *La date et l'heure de début et de fin de la consultation.*
- *Le lien à utiliser pour se connecter à la téléconsultation.*
- Le lien lui permettant, en amont de la consultation, de vérifier la compatibilité de son matériel informatique.

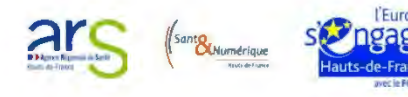

Si vous créez un rendez-vous et que celuici est dans les 10 minutes qui suivent sa création, vous entrez automatiquement en téléconsultation et vous pouvez visualiser directement le contexte patient.

## 4 Entrer en téléconsultation

 A partir de l'horaire programmé du début de la téléconsultation, vous pouvez y accéder en cliquant sur le récapitulatif de la consultation.

| Dussing                                     |                                         |                                                  |                                |                   | 0.     | the Tells ansatation | 0  |
|---------------------------------------------|-----------------------------------------|--------------------------------------------------|--------------------------------|-------------------|--------|----------------------|----|
| Inter Thileroom of the                      |                                         |                                                  |                                |                   | 0      | ^                    |    |
| 1 II 25 rol 24 illenorts<br>Nom die tiessee | Aller 6 to page 5/2 *<br>Seen Demandeur | ji jiji alitikas 25<br>Date de<br>resolificarion | v stennet. 👔 🗈<br>Type demande | Dape              | Action |                      | -  |
| 🚽                                           | (1912)                                  |                                                  |                                |                   |        | ~                    | -  |
| 10017130025                                 | MODIN                                   | 12)/02/2000                                      | losussatano sugi               | Colleges autotion | i? In  |                      |    |
| 😴 CARTERN ITTERNETT                         | ) MICHAEL                               |                                                  |                                |                   |        | Salles               | 5  |
| SEEMENT (CLEMENT)<br>SARRING                | P INDAMUS<br>MODE                       | \$4/62/2000                                      | binometric stude               | nikonadatim       | 12.0   | 1                    | ÷. |
| w GENEVI BATBLE                             | 9                                       |                                                  |                                |                   |        |                      |    |
| CONTRACTOR OF STREET                        | CREAMBURS<br>MCC209                     | M/02/010                                         | - 10                           |                   | 28     |                      |    |
| SARAHAY SARAHAS                             |                                         |                                                  |                                |                   |        |                      |    |
| CLOBERT SAMPLES                             | 2 DMANIER                               | 14/07/020                                        | - Tomoral and strade           | -                 | (2.00  | CovallaTest          |    |

## 5 Saisir les informations nécessaires au démarrage de la consultation

Cliquez sur « Formulaire tlc simple » pour afficher la synthèse de la téléconsultation.

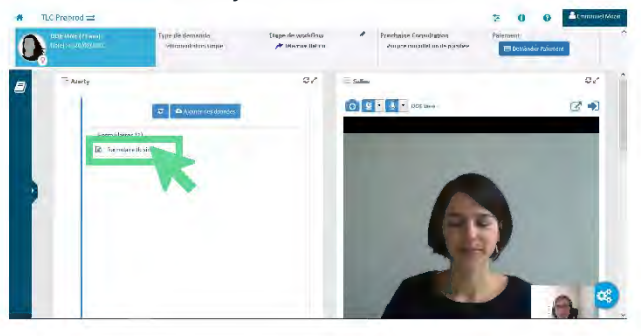

- Indiquez si le patient entre dans le cadre de l'avenant 6.
- Lorsque vous débutez votre examen clinique, cochez la case « J'atteste que la téléconsultation commence ».

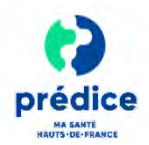

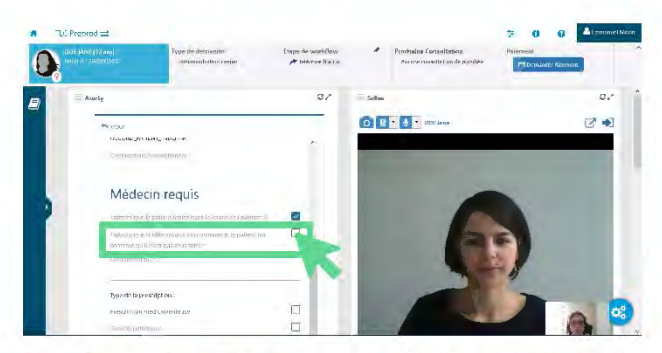

- 6 Prendre une photo via le service de téléconsultation (étape facultative)
  - Si vous le souhaitez, vous pouvez prendre une photo en cliquant sur « obc ».

| 0 | the second second             | Staps de weldtikken<br>Nickonskikken | Prechaline Cuise/Letten Aucune consultanten de anorities | -  |
|---|-------------------------------|--------------------------------------|----------------------------------------------------------|----|
| 8 | Apply                         | 0.*                                  | -                                                        | o/ |
|   | worken.tuiseeliseetuisi<br>ee | ^ •                                  |                                                          |    |
|   | Médecin requis                | _                                    | -                                                        |    |
|   |                               |                                      |                                                          |    |
|   |                               | - 11                                 |                                                          |    |
|   | Appender to payment options   | 0                                    |                                                          |    |
|   |                               | a .                                  |                                                          |    |

## 7 Facturer la téléconsultation

Pour lancer le paiement de la téléconsultation, cliquez sur « Demander Paiement ».

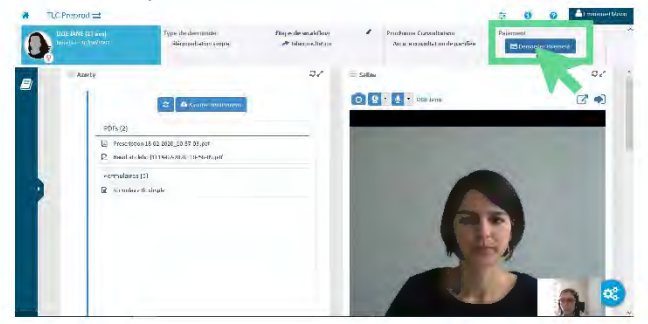

Renseignez le montant de la consultation puis cliquez sur « Envoyer la demande de paiement ».

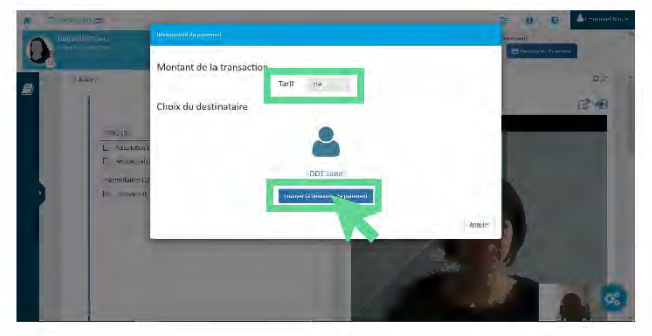

<u>Remarque</u> : Une fois le paiement effectué par le patient, vous recevrez, ainsi que le patient, **un ticket bancaire par mail**.

## 8 Rédiger le compte-rendu de la consultation

- Renseignez le compte-rendu de la téléconsultation.
- Indiquez si l'état de santé du patient nécessite la remise d'une prescription et si oui, de quel type est-elle.
- Indiquez si des incidents ont été rencontrés lors de la consultation.
- Cliquez sur « Signer » et validez l'action pour apposer une signature électronique et rendre les informations saisies non modifiables.

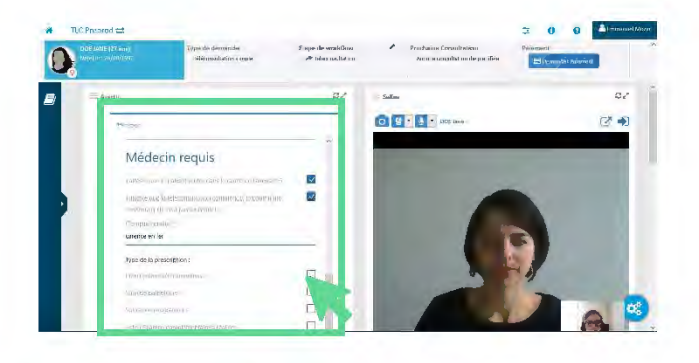

### 9 Envoyer un document au patient

Vous pouvez transmettre un document (ordonnance, arrêt de travail, etc.) à votre patient durant la téléconsultation. Ce document doit être au format PDF.

Cliquez sur « Ajouter des données ».

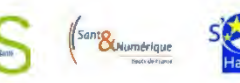

Service France

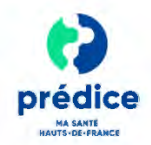

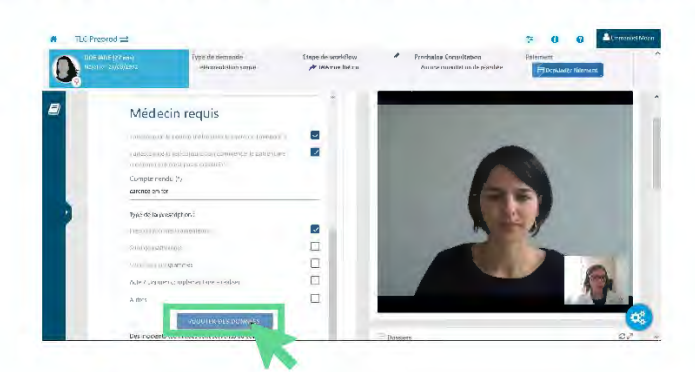

Recherchez le document. Indiquez si vous souhaitez apposer votre signature digitale sur le document.

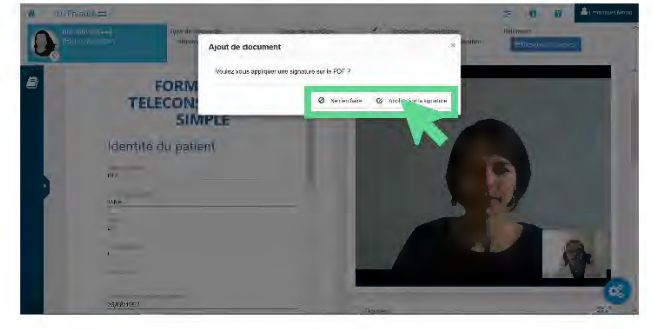

 Dans le cas où vous utilisez la signature digitale, déplacez votre signature à l'endroit souhaité sur le document puis cliquez sur « Signer ».

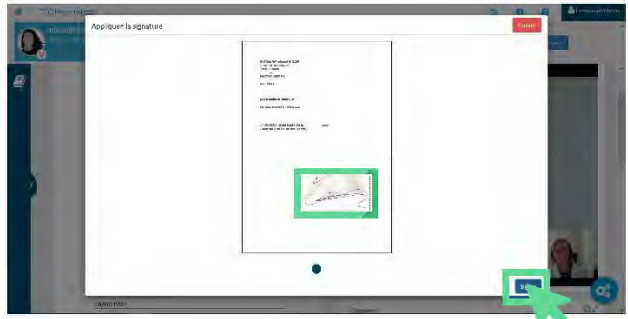

Cliquez sur « Envoyer / Diffuser » pour adresser le document au patient.

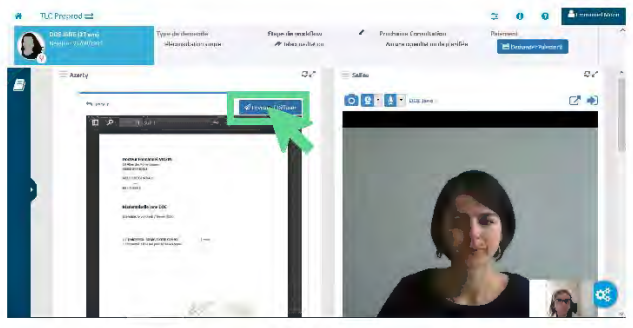

### 10 Finaliser et quitter la téléconsultation

 Attestez de la fin de la consultation en cochant la case correspondante et cliquez sur « Signer » pour signer le compte-rendu.

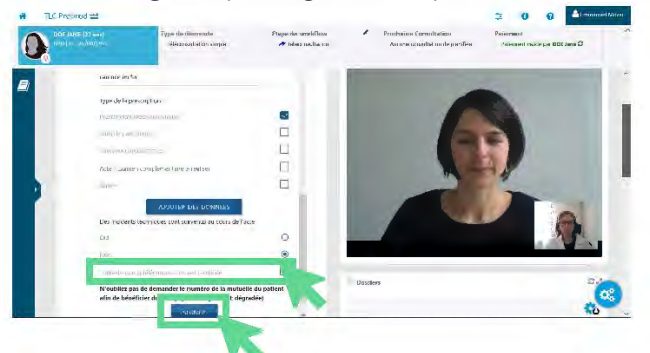

*Remarque : Si vous le souhaitez, vous pouvez récupérer le compte-rendu pour en conserver une trace sur votre logiciel métier. Pour cela, cliquez sur « Générer PDF ».* 

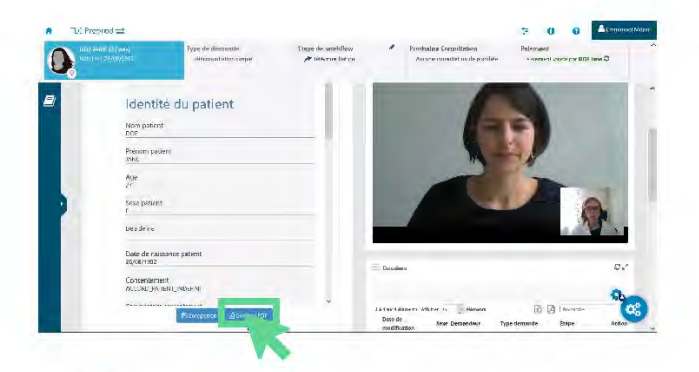

- Cliquez sur « Enregistrer » pour enregistrer le contenu du télédossier.
- Après avoir renseignez le compte-rendu de la téléconsultation et transmis (au besoin) la prescription au patient, cliquez sur « pour quitter la téléconsultation.

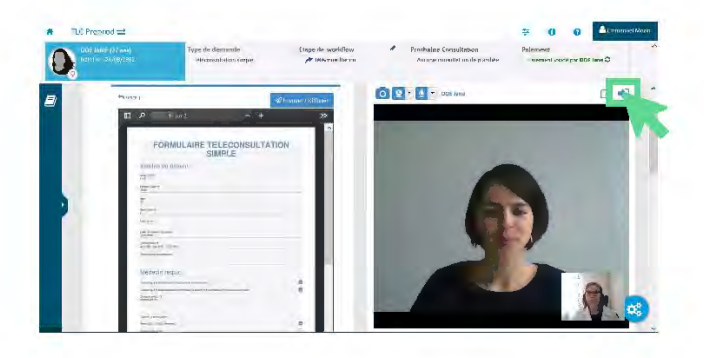

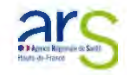

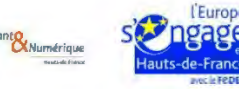